## 成大首頁公布欄訊息發布說明

**Step1.** 登入 RPage 後台系統

(一)請開啟貴單位的網頁後台網址(請用正式網址,勿使用代碼格式網址),輸入您的帳號 密碼與驗證碼,確定之後即可進入後台管理介面。

| RPAGE           | et all become simple     |
|-----------------|--------------------------|
| 請輸入登入帳號和密碼      |                          |
| 8               |                          |
| æ               |                          |
| ୌ               | 1058                     |
| SIGN IN         | 忘記密碼                     |
|                 |                          |
| HeimaVista Inc. | 客服信箱: vip@heimavista.com |

- (二) 貴單位網頁若非使用 Rpage 系統,請透過單位公告網 https://ann.ncku.edu.tw/platform/ 將公告內容新增至本校中英文首頁之公布欄。
- (三) 中英文公告皆由此網頁後台進行發布。
- Step2. 進入後台後,選擇「模組管理」→「公告模組」,畫面因每個單位或帳號權限而略有不同。

| 文檔管理   |     |
|--------|-----|
|        |     |
|        | ¥ . |
| 公告模組   |     |
| A 系統管理 |     |
|        |     |

Step3. 進入公告模組畫面後,若要發布中文公告,則在中文語系按下 5 新增,若要發布英文公

|    |                         | 🔁 Add |   |
|----|-------------------------|-------|---|
| 告, | 則按右上角語系切換至 English, 再按下 | •     | , |

(一) 中文語系的操作畫面,請注意右上方的語系選擇為繁體

| 所有資訊                    | Q 進階搜尋     |
|-------------------------|------------|
| ◎ 新増 前 刪除 × 刪除多語 加入模組 - | 繁體 English |
|                         |            |

(二) 英文語系的操作畫面,請注意右上方的語系選擇為 English

| 所有資訊  | _        |                     |          |
|-------|----------|---------------------|----------|
| 🔁 Add | 前 Delete | X Delete Multi-lang | Add to 🗸 |

| 開鍵字 | Q  | 進階搜尋    |
|-----|----|---------|
|     | 繁體 | English |

- Step4. 新增畫面如下圖所示。
  - (一)「資訊名稱」為公告內容的標題,下方「詳細說明」的部分即是欲公告的內容,選 HTML 會出現"HTML 編輯/預覽",再點進去,即可到 HTML 編輯器,較方便編輯內容 或插入圖片或連結等。

| 新增資訊             |                                                              |                 | ×          |
|------------------|--------------------------------------------------------------|-----------------|------------|
| 基本資料 資訊圖檔        | 共享資訊 搜尋引擎優化                                                  | 附件 Google地圖     |            |
| ▶資訊名稱:           |                                                              |                 |            |
| 連結網址:            |                                                              | ( http://) 選擇連結 |            |
| 詳細說明 簡單說明        |                                                              |                 | 分類 公告 總網   |
| ● 純文字 ○ HTML     |                                                              |                 | +選擇所屬資訊分類  |
|                  |                                                              |                 |            |
|                  |                                                              |                 |            |
|                  |                                                              |                 |            |
|                  |                                                              |                 | + 選擇所闖綱納方類 |
| 資料建立者:<br>資料修改者: | 資料建立日期:<br>資料修改日期:                                           | 資料群組:           |            |
|                  | (10)<br>(10)<br>(10)<br>(10)<br>(10)<br>(10)<br>(10)<br>(10) | 曾並返回 新增 取消      |            |

(二)右側為資訊分類選擇區塊。「公告」分類請除選擇發布至本網的「最新消息」外,亦可 發布至本網內的其他分類或公告群組中。若希望發布至本校首頁(總網),請在「總 網」分類中進行選擇,其中除「全部公告」為必選欄位外,尚可選擇其他至多兩個其他 的分類。

(請注意選擇總網分類時,中文版的「全部公告」和英文版的「All Notices」一定要勾選,其他總網分類則請依實際屬性選擇,且類別最多僅能勾選三項(包含「全部公告」),超過將無法儲存。

| 分類 公告 總網                                                                                                    | 分類公告總網      |
|----------------------------------------------------------------------------------------------------|-------------|
| (+選擇所屬公告模組)                                                                                                    | (+選擇所屬總網分類) |
| · 公告 ×                                                                                                    | 全母網         |
| ☑ 最新公告                                                                                                    | 學 	 全部公告    |
|                                                                                                    |             |
|                                                                                                    |             |
| production and the second second s |             |
|                                                                                                    |             |
|                                                                                                    | * 2 招生公告    |
| 確定                                                                                                    | 確定          |

<中文語系>

| Category Hot Grand  | Category Hot Grand            |
|---------------------|-------------------------------|
| + Select Hot Module | + Select top portal category  |
| Hot ×               | All Not Parent ×              |
| News                | Acade All Notices             |
|                     | Lectur Administrative Notices |
|                     | Academic Research             |
|                     | Top Pol                       |
| Inforn              | * per Admissions              |
| Effecti             |                               |

<英文語系>

(三)右下方「公告單位」請填入發布此訊息的單位,將會顯示在總網的公告訊息。「發布日期」及「到期日期」則可以設定系統發布和下架此資訊的日期。

| 新增資訊           |          |              |              |      |          |    |        |            | ×        |
|----------------|----------|--------------|--------------|------|----------|----|--------|------------|----------|
| 基本資料           | 資訊圖檔     | 共享資訊         | 搜尋引擎優化       | 附件   | Google地圖 |    |        |            |          |
|                |          |              |              |      |          |    |        | (十)選择所     | 電磁油力 独 / |
|                |          |              |              |      |          |    | 總網資訊屬性 |            |          |
|                |          |              |              |      |          |    | * 公告單位 | :          |          |
|                |          |              |              |      |          |    | 資訊編號:  |            |          |
|                |          |              |              |      |          |    | 發佈日期:  | 2018-06-08 |          |
|                |          |              |              |      |          |    | 到期日期:  | 2099-12-31 |          |
|                |          |              |              |      |          |    | 資訊狀態:  | ◉有效 ○ 無效   | ξ        |
| 資料建立者<br>資料修改者 | f:<br>f: | 資料建立<br>資料修改 | :日期:<br>:日期: |      | 資料群組:    |    |        |            | 狀態:正常    |
|                |          |              | 新            | 曾並返回 | 新增       | 取消 |        |            |          |

(四)若該網站上有設定自定義欄位才會出現「屬性」頁籤。在單位公告網的「屬性」頁面中,請填入發布此訊息的「公告單位」、「聯絡人」以及「連絡電話」,而「聯絡傳真」、「聯絡 E-mail」和「相關網址」為選填欄位。

| · 編輯資訊 - 測試公告                                                                                             | ×                     |
|----------------------------------------------------------------------------------------------------|-----------------------|
| 基本資料 資訊圖檔 屬性 共享資訊 搜尋引擎優化 附件 頁面佈局 Google地圖                                                                 |                       |
| 屬性顯示位置: 內容下面 ▼                                                                                            |                       |
| * 公告單位: * 聯絡人:                                                                                            |                       |
| * 聯絡電話: 聯絡傳真:                                                                                             |                       |
| 聯絡E-mail: 相關網址:                                                                                           |                       |
|                                                                                                    |                       |
|                                                                                                    | 5                     |
|                                                                                                    | 5                     |
|                                                                                                    | 5                     |
| 資料建立者: mroops0111 資料建立日期:2018-06-10 21:23:12 資料群組: anndep<br>資料修改者: mroops0111 資料修改日期:2018-06-14 10:10:26 | 狀態:正常<br>繁體   English |
| 儲存 儲存並返回 取消                                                                                               | ;                     |

自定義欄位可選擇在單位公告內容上面或下面呈現,並不會出現在總網上。

測試公告
 公告單位:計網中心
 聯絡人: 楊先生
 聯絡電話: 0912345678
 聯絡傳真: 5555
 聯絡E-mail: mroops0111@gmail.com
 相關網址: www.cc.ncku.edu.tw

## 🚯 😳 💙 🐼 😵

(五)每則公告應有中英文內容,新增完中文後,請先按「儲存」,右下角即會出現語系切換 的選項,按「English」切換至英文的編輯畫面,將標題(Information)及內容(Details)修改 英文,再往下拉,將資訊狀態(Validity)修改為有效(Valid),再選擇總網中適當的分類, 及填寫公告單位之英文名稱。

Step5. 按下「新增並返回」後,請到首頁公布欄上檢查是否已正確地發布至該公告類別。

| 在校學生 教職員工 畢業 | 校友 未來學生 學生家長 國際學人 一般民眾 🥢 🥤 🖸 🙆 🎔 in 🕂 中文 EN 網站                                                                                                    | 導覽               |
|--------------|----------------------------------------------------------------------------------------------------|------------------|
|              | 關於成大 研究 教學 🙀 行政 招生 行事曆                                                                                                    |                  |
|              | 調子はなとり                                                                                                    |                  |
|              |                                                                                                    |                  |
|              | **                                                                                                    |                  |
| 公告類別         | 首頁 / 全部公告 RSS                                                                                                    |                  |
| 全部公告         |                                                                                                    |                  |
|              | 全部公告                                                                                                    |                  |
| 行政公告         |                                                                                                    |                  |
| 學術研究         | 日期    標題                                                                                                    | 公告單位             |
| 自主學習         | 2021-05-17 【 ( 公司說明會 】 2021 統一超商 • 總 上衛大分享會 直播 回放中                                                                                                    | 生涯組              |
| 演講,研討會       | 2021-05-17 【企業営士】Deloitte Consulting 徳勒等理交站 2021応周営士計書 熱列返募由!                                                                                                    | 生涯組              |
| 社團藝文         |                                                                                                    | 上)注, AL          |
| 招生公告         | 2021-05-17 【止未俶//柳陽腰線】明莖臣已建朱禹俶/頁訊                                                                                                    |                  |
|              | 2021-05-17 【企業徵才】立即報名! GARMIN 2021 Live House 線上語音直播問                                                                                                    | 生涯組              |
| 徵才公告         | 2021-05-17 【就業博覽會】嘉南藥理大學取消今年度「2021校園徵才博覽會」                                                                                                    | 生涯組              |
| 網路相關         | 2021-05-17 【招生公告】「110學年度大專生金融就業公益專班」招生 (5/24前,110學年度應屆畢業生,                                                                                                    | 學務處生涯組           |
| 出國資訊         | 松奈不限)     ①     ①     ③     ③     ③     ③     ③     ③     ③     ③     ③     ③     ③     ③     ③     ③     ③     ③     ③     ③     ③     ③     ③     ③     ③     ③     ③     ③     ③     ③     ③     ③     ③     ③     ③     ③     ③     ③     ③     ③     ③     ③     ③     ③     ③     ③     ③     ③     ③     ③     ③     ③     ③     ③     ③     ③     ③     ③     ③     ③     ③     ③     ③     ③     ③     ③     ③     ③     ③     ③     ③     ③     ③     ③     ③     ③     ③     ③     ③     ③     ③     ③     ③     ③     ③     ③     ③     ③     ③     ③     ③     ③     ③     ③     ③     ③     ③     ③     ③     ③     ③     ③     ③     ③     ③     ③     ③     ③     ③     ③     ③     ③     ③     ③     ③     ③     ③     ③     ③     ③     ③     ③     ③     ③     ③     ③     ③     ③     ③     ③     ③     ③     ③     ③     ③     ③     ③     ③     ③     ③     ③     ③     ③     ③     ③     ③     ③     ③     ③     ③     ③     ③     ③     ③     ③     ③     ③     ③     ③     ③     ③     ③     ③     ④     ④     ③     ③     ④     ③     ③     ③     ③     ③     ③     ③     ③     ③     ③     ③     ③     ③     ③     ③     ③     ③     ③     ③     ③     ③     ③     ③     ③     ③     ③     ③     ③     ③     ③     ④     ③     ③     ③     ③     ③     ③     ③     ③     ③     ③     ③     ③     ③     ③     ③     ③     ③     ③     ③     ③     ③     ③     ③     ③     ③     ③     ③     ③     ③     ③     ③     ③     ③     ③     ③     ③     ③     ③     ③     ③     ③     ③     ③     ③     ③     ③     ③     ③     ③     ③     ③     ③     ③     ③     ③     ③     ③     ③     ③     ③     ③     ③     ③     ③     ③     ③     ③     ③     ③     ③     ③     ③     ③     ③     ③     ③     ③     ③     ③     ③     ③     ③     ③     ③     ③     ③     ③     ③     ③     ③     ③     ③     ③     ③     ③     ③     ③     ③     ③     ③     ③     ③     ③     ③     ③     ③     ③     ③     ③     ③     ③     ③     ③     ③     ③     ③     ③     ③     ③     ③     ③     ③     ③     ③     ③     ③     ③     ③     ③     ③     ③     ③     ③     ③     ③     ③     ③     ③     ③ | 445 Jan 1976 - 1 |
| 失物招領         | 2021-05-14 【獎項申請公告】110學年度第一期 · 傑出人才講座」與 · 積極留任國內優秀學者獎助」即日起<br>至 110年5月31日止受理申請。(校內推薦期限為110/5/24止)                                                                                                    | 教學發展甲心           |
| 其他           | 2021-05-14 [宿網公告]宿舍防疫期間使用線上教學注意事項                                                                                                    | 計算機與網路中心         |

<中文版公佈欄>

| ::: International Students International Schola | ar Enrolled Students         | s Faculty&Staff Parents     | Alumni f 🖸               | 0 9         | in $ex$ E    | N Site Map | Q |  |  |  |  |  |
|-------------------------------------------------|------------------------------|-----------------------------|--------------------------|-------------|--------------|------------|---|--|--|--|--|--|
| About N                                         | ICKU Research A              | Academics                   | Administra               | tion Admiss | ions Calenda | ır         |   |  |  |  |  |  |
| National Cheng Kung University                  |                              |                             |                          |             |              |            |   |  |  |  |  |  |
|                                                 |                              |                             |                          |             |              |            |   |  |  |  |  |  |
| Notice                                          | Home / All Notices R55       |                             |                          |             |              |            |   |  |  |  |  |  |
| Categories                                      |                              |                             |                          |             |              |            |   |  |  |  |  |  |
| All Notices                                     |                              |                             |                          |             |              |            |   |  |  |  |  |  |
| Administrative Notices                          |                              |                             |                          |             |              |            |   |  |  |  |  |  |
| Academic Research                               | ate Title                    |                             |                          |             |              | Department |   |  |  |  |  |  |
| Open Research 20                                | 021-05-14 [Dorm<br>he epic   | Computer and Network Center |                          |             |              |            |   |  |  |  |  |  |
| Lectures and 20<br>Conferences                  | 021-05-10 TCUS -             | OIA                         |                          |             |              |            |   |  |  |  |  |  |
| 20<br>Student Club Activities                   | 021-05-03 NCKU               | Registrar's Division        |                          |             |              |            |   |  |  |  |  |  |
| Student Club Activities 20                      | 021-04-29 NCKU               | NCKU AC                     |                          |             |              |            |   |  |  |  |  |  |
| Admissions 20                                   | 021-04-29 NCKU               | NCKU AC                     |                          |             |              |            |   |  |  |  |  |  |
| Vacant Positions 20                             | 021-04-28 5/18-5             | Housing Service Division    |                          |             |              |            |   |  |  |  |  |  |
| Internet Information 20<br>Overseas Travel      | 021-04-21 Faculty<br>versity | Department of Chemistry     |                          |             |              |            |   |  |  |  |  |  |
| Information 20                                  | 021-04-15 Applic             | ation for Appointed Room E  | Housing Service Division |             |              |            |   |  |  |  |  |  |

<英文版公佈欄>

[特別說明] 因本校未使用 Rpage 平臺上之「共享資訊」和「行事曆發佈」功能,故請勿更改此二頁 籤中的設定,請維持如下選項。

| 基本資料 資訊圖                                    | 檔 搜尋引擎優化     | 附件  影 | 消 頁面佈局  | 共享資訊   | Google地圖 | 行事曆發佈 |  |  |  |
|---------------------------------------------|--------------|-------|---------|--------|----------|-------|--|--|--|
| 共享到總網: 〇共                                   | ;享 ● 未共享 選擇! | 转,則總網 | 和底下的所有母 | 網和子網均可 | 丁選擇此内容發  | 佈     |  |  |  |
| 共享到母網: ① 共享 ④ 未共享 選擇共享,則母網和底下的所有子網均可選擇此內容發佈 |              |       |         |        |          |       |  |  |  |
|                                             |              |       |         |        |          |       |  |  |  |
| 基本資料 資訊圖                                    | 當 搜尋引擎優化     | 附件影   | 片 頁面佈局  | 共享資訊   | Google地圖 | 行事曆發佈 |  |  |  |
| 發佈到行事曆:                                     | ○是●否         |       |         |        |          |       |  |  |  |
| 發佈到母網行事曆:                                   | ◎是 ◎否        |       |         |        |          |       |  |  |  |
| 發佈到總網行事曆:                                   | ◎是◎否         |       |         |        |          |       |  |  |  |
| 事件開始日期:                                     | 2019-07-05   |       |         |        |          |       |  |  |  |
| 事件結束日期:                                     | 2019-07-05   |       |         |        |          |       |  |  |  |